## **Trip Report**

## **Quick Reference Guide**

| S                  | SPM Homepage                                                                                                    |                                                                                                    | Menu                                                                                                    |                                                                                                    | COR Su                                                                                           | rveillance and Over                                                  | sight                          |  |  |  |  |
|--------------------|----------------------------------------------------------------------------------------------------|----------------------------------------------------------------------------------------------------|----------------------------------------------------------------------------------------------------|----------------------------------------------------------------------------------------------------|--------------------------------------------------------------------------------------------------|----------------------------------------------------------------------|--------------------------------|--|--|--|--|
| Trip Report Access | Create a Trip Report: CO<br>Edit a Trip Report: COR, C<br>View a Trip Report: COR,<br>Reviewer: COR, CO, CS,                                                            | R, CO, CS, QAPOC, A<br>CO, CS, QAPOC, ACC<br>CO, CS, QAPOC, AC<br>QAPOC, ACO, DPAP                                                                                  | CO and Manager<br>) and Manager<br>O, Manager and [<br>Admin, and Manc                                      | PAP Admin<br>ger (Cannot be tl                                                                         | he Creator)                                                                                      |                                                                      |                                |  |  |  |  |
|                    | <ol> <li>User with a Creator (2)</li> <li>User with a Reviewe<br/>Documents section</li> <li>A system generated<br/>a. Approval: Trip<br/>b. Rejection: Trip</li> </ol> | ole creates, and a sy<br>r role approves or reje<br>of the contract in SPN<br>I email is sent to the C<br>Report is filed in SPM.<br>Report is sent back t          | stem generated e<br>∍cts the Trip Report<br>Λ. Please see the s<br>Creator once an ap<br>o the Creator with | mail is sent to the<br>. The Reviewer wi<br>creenshot below.<br>proval or rejectio<br>comments for res | Reviewers.<br>ill find the Aj<br>n is indicate<br>ubmission ur                                   | oprove/Reject butto<br>ed by the Reviewer.<br>ntil it is approved by | ns in the COR<br>the Reviewer. |  |  |  |  |
|                    | Display 10 🗸 items                                                                                                    |                                                                                                    |                                                                                                    |                                                                                                    |                                                                                                  | Filter:                                                              |                                |  |  |  |  |
|                    | Category         L         Subcategory         II         Month           Trip Report         N/A         05 / 202                                                      | Vear         II         Document           20         Trip Report (Smart Form)                                                                                      | Document Description     I1     Trip Report                                                                 | Created By 11 Created On<br>Lee, Ruta 2020/05/19                                                       | It         Status         It           Submitted         Submitted         Status         Status | Actions<br>View<br>Approve<br>Reject                                 |                                |  |  |  |  |
| Trip Report        | Showing 1 to 1 of 1 items                                                                                                    |                                                                                                    |                                                                                                    |                                                                                                    |                                                                                                  | Previous 1 Next                                                      |                                |  |  |  |  |
| WORKTIOW           | Rejected:                                                                                                    |                                                                                                    |                                                                                                    |                                                                                                    |                                                                                                  |                                                                      |                                |  |  |  |  |
|                    | If the COR Trip Report wa<br>button and make the new                                                                                                    | If the COR Trip Report was rejected the COR can now see the rejected document in their COR Documents list. Click on the Edit button and make the necessary changes. |                                                                                                    |                                                                                                    |                                                                                                  |                                                                      |                                |  |  |  |  |
|                    | - COR Documents                                                                                                    |                                                                                                    |                                                                                                    |                                                                                                    |                                                                                                  | <b>О</b> Нер                                                         |                                |  |  |  |  |
|                    | COR Trip Report(s)                                                                                                    |                                                                                                    |                                                                                                    |                                                                                                    |                                                                                                  |                                                                      |                                |  |  |  |  |
|                    | Category Li Subcategory II Month /                                                                                                    | Year 11 Document 11                                                                                                    | Document Description                                                                                        | By 11 Created On 11 Statu                                                                              | Filter.                                                                                          | Actions                                                              |                                |  |  |  |  |

Trip Report

Showing 1 to 1 of 1 items

N/A

05/2020

Trip Report (Smart Form)

Trip Report

Lee, Ruta

2020/05/19

Rejected

👁 View 💉 Edit 🗙 Delete

If there are comments with the rejection, they can be found after clicking View and scrolling to the History section. Click on the View Comments button to see the notes on the rejection.

| History             |               |                                   |            |                                    |           |               |               |
|---------------------|---------------|-----------------------------------|------------|------------------------------------|-----------|---------------|---------------|
| Date                | Action By     | Email                             | Phone      | Role                               | Status    | Signature     | Comments      |
| 2020-05-19 11:21:57 | Lee, Ruta     | midnightsky097+ckspmcor@gmail.com | 6666666666 | Contracting Officer Representative | Submitted | Lee, Ruta     |               |
| 2020-05-19 11:27:57 | Newmar, Julie | midnightsky097+ckspmco@gmail.com  | 8888888888 | Contracting Officer                | Rejected  | Newmar, Julie | View Comments |

The COR can click Edit and make any relevant changes and click on Resubmit to send the COR Trip Report through the approval process again.

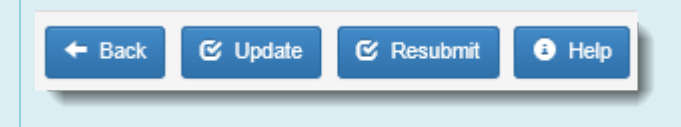

**Step 1**: After selecting COR Surveillance and Oversight from the Menu the following page will display. After entering in search criteria, the user will click the Search button. Search results will be restricted by role, agency and DoDAAC.

|          | Search As                          | Contract Number                  | Delivery / Task Order Number    | Pre Award Number             |
|----------|------------------------------------|----------------------------------|---------------------------------|------------------------------|
|          | Contracting Officer Representative | Equal To                         | Equal To                        | Equal To                     |
|          | COR First Name                     | COR Last Name                    | Nomination / Appointment Status | COR Type                     |
|          | Equal To 🔹                         | Equal To                         | • - Select - • •                | - Select -                   |
|          | Contract Officer First Name        | Contract Officer Last Name       | Contract Specialist First Name  | Contract Specialist Last Nam |
| art Form | Equal To 🔹                         | Equal To                         | Equal To                        | Equal To                     |
| S        |                                    |                                  |                                 |                              |
|          | Supervisor / Commander First Name  | Supervisor / Commander Last Name | QA POC First Name               | QA POC Last Name             |
|          | Equal To 🔹                         | Equal To                         | Equal To                        | Equal To                     |
|          | ACO First Name                     | ACO Last Name                    | Issuing Office DoDAAC           | Home Organization DoDAAC     |
|          | Equal To 🔹                         | Equal To                         | Equal To                        | Equal To                     |
|          |                                    |                                  |                                 |                              |
|          |                                    |                                  |                                 |                              |
|          | Q Search C Reset B Help            |                                  |                                 |                              |
|          |                                    |                                  |                                 |                              |

## Step 2: A list of relevant contracts will be returned.

| play 10            | v items            |                |                                    |                     |                    |                                 |                  |                             |                                |             | Filter                   |                      |
|--------------------|--------------------|----------------|------------------------------------|---------------------|--------------------|---------------------------------|------------------|-----------------------------|--------------------------------|-------------|--------------------------|----------------------|
| OR<br>ame II       | COR Home<br>Dodaac | COR<br>IT Type | Nomination / Appointment<br>Status | Pre Award<br>Number | Contract<br>Number | Delivery / Task Order<br>Number | Contract Officer | Contract Specialist<br>Name | Supervisor / Commander<br>Name | Last Action | Issuing Office<br>DoDAAC | Reports in<br>Review |
| itchell,<br>Alliam | FU4417             | Primary        | Active COR                         |                     | FA303019D3303      |                                 | Officer, Oliver  | -                           |                                | 2019/03/14  | FU4417                   | YES                  |
| itchell,<br>Alliam | FU4417             | Primary        | Active COR                         |                     | W15P7T11DG402      | 3333                            | Officer, Oliver  | And the other               |                                | 2019/03/08  | FU4417                   | YES                  |
| itchell.<br>Alliam | FU4417             | N/A            | Active COR                         |                     | W91QVN14D0035      | W91QVN14D00350029               | Officer, Oliver  | Annual Contra               |                                | 2017/03/15  | FU4417                   | NO                   |
| owing 1 to 3       | of 3 items         |                |                                    |                     |                    |                                 |                  |                             |                                |             |                          | Previous 1           |

**Step 3:** After selecting the Contract Number link, the following page will be displayed. Each contract will have the following sections of information: Contracting Information, Contractor Information, Period of Performance Monitoring, Contract Place of Performance, QA Surveillance Plan/Waiver, COR information, Supervisor/Commander Information, COR Certifications, Supervisor/Commander Certifications, Contracting Officer Certifications, Designation Letter, Termination Letter, Workflow History, and COR Documents.

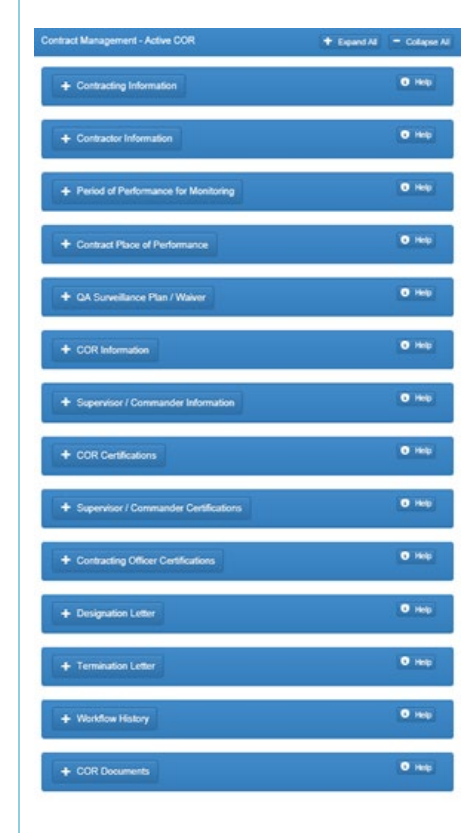

|                     | To create, edit<br>and select the                                                                                                    | or view Sn<br>appropria                                                                                                    | nart forms,<br>ite Smart fo | the user wi<br>prm.            | ill navigate            | to the COF     | ? Documents                                 | section. The                   | user will clic        | ck on Add Sma | rt Fo |
|---------------------|----------------------------------------------------------------------------------------------------|----------------------------------------------------------------------------------------------------|-----------------------------|--------------------------------|-------------------------|----------------|---------------------------------------------|--------------------------------|-----------------------|---------------|-------|
| art Form<br>lection | COR Documents      COR Status/Prov.     Trip Report     Correspond     Display 10 v ter     Contractor D     Surveillance     Surveillance     Showing 1 to 1 of 1 ter     Warranty 7c     Warranty 5c     Warranty 5c     + Add Document(s)     + Add Sm | Report<br>ance Report<br>crepancy Report<br>rogress Report<br>COR Compliance Review<br>Checklist<br>Schedule<br>acking Information<br>urce of Repair Instructions<br>amination Reord<br>art Form | I Month / Year<br>05 / 2020 | Document     COR Status Report | t (Smart Form)          | COR Status R   | escription II Created B<br>leport Hansen, A | r Created On<br>bby 2020/05/04 | II Status<br>Reviewed | Filter:       |       |
|                     | The required fie                                                                                                    | elds are: M                                                                                                    | Ionth, Year                 | , Subject, F                   | Purpose, Tra            | avelers, Itine | erary, Discuss                              | ons, Conclusio                 | on and Sign           | ature.        |       |
|                     | + Add Smart Form - Trip Report                                                                                                    |                                                                                                    |                             |                                |                         |                |                                             |                                |                       |               |       |
|                     | Month *                                                                                                    | Year *                                                                                                    | ~                           |                                |                         |                |                                             |                                |                       |               |       |
|                     | Subject *                                                                                                    |                                                                                                    |                             |                                |                         |                |                                             |                                |                       |               |       |
|                     |                                                                                                    |                                                                                                    |                             |                                |                         |                |                                             |                                |                       |               |       |
|                     | Purpose *                                                                                                    |                                                                                                    |                             |                                |                         |                |                                             |                                |                       |               |       |
|                     |                                                                                                    |                                                                                                    |                             |                                |                         |                |                                             |                                |                       |               |       |
|                     | Travelers *                                                                                                    |                                                                                                    |                             |                                |                         |                |                                             |                                |                       |               |       |
|                     |                                                                                                    |                                                                                                    |                             |                                |                         |                |                                             |                                |                       |               |       |
|                     | Itinerary *                                                                                                    |                                                                                                    |                             |                                |                         |                |                                             |                                |                       |               |       |
| Report              |                                                                                                    |                                                                                                    |                             |                                |                         |                |                                             |                                |                       |               |       |
|                     | Discussions                                                                                                    |                                                                                                    |                             |                                |                         |                |                                             |                                |                       |               |       |
|                     |                                                                                                    |                                                                                                    |                             |                                |                         |                |                                             |                                |                       |               |       |
|                     | Conclusion                                                                                                    |                                                                                                    |                             |                                |                         |                |                                             |                                |                       |               |       |
|                     |                                                                                                    |                                                                                                    |                             |                                |                         |                |                                             |                                |                       |               |       |
|                     |                                                                                                    |                                                                                                    |                             |                                |                         |                |                                             |                                |                       |               |       |
|                     | Attachments<br>Attachment Name                                                                                                    |                                                                                                    |                             |                                | Actions                 |                |                                             |                                |                       |               |       |
|                     | Attachments<br>Attachment Name                                                                                                    |                                                                                                    |                             |                                | Actions<br>+ Add        |                |                                             |                                |                       |               |       |
|                     | Attachments<br>Attachment Name<br>Note: If the user has deleted attachmer                                                                                                    | t(s), they will be deleted fr                                                                                                    | rom the system when the Sma | nt Form is submitted/update    | Actions<br>+ Add        |                |                                             |                                |                       |               |       |
|                     | Attachments<br>Attachment Name<br>Note: If the user has deleted attachmen<br>History                                                                                                    | t(s), they will be deleted fr                                                                                                    | om the system when the Sm   | ut Form is submitted/update    | Actions<br>• Add<br>ed. |                |                                             |                                |                       |               |       |